# 2. Renseigner le cercle de soins

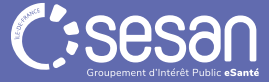

## Consulter et alimenter le cercle de soins

#### Ajout de la structure VigilanS au cercle de soins

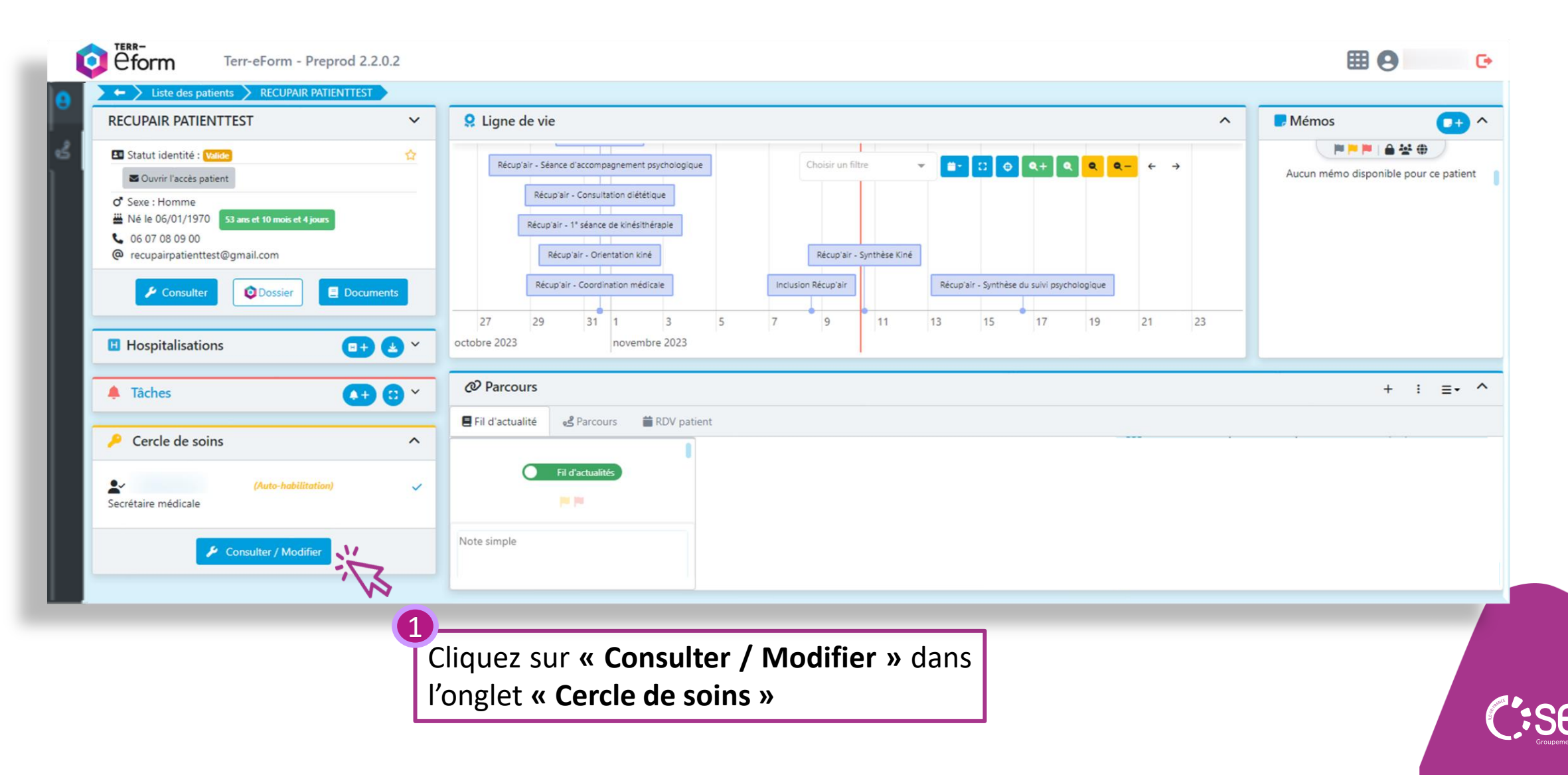

### Consulter et alimenter le cercle de soins

#### Ajout de la structure VigilanS au cercle de soins

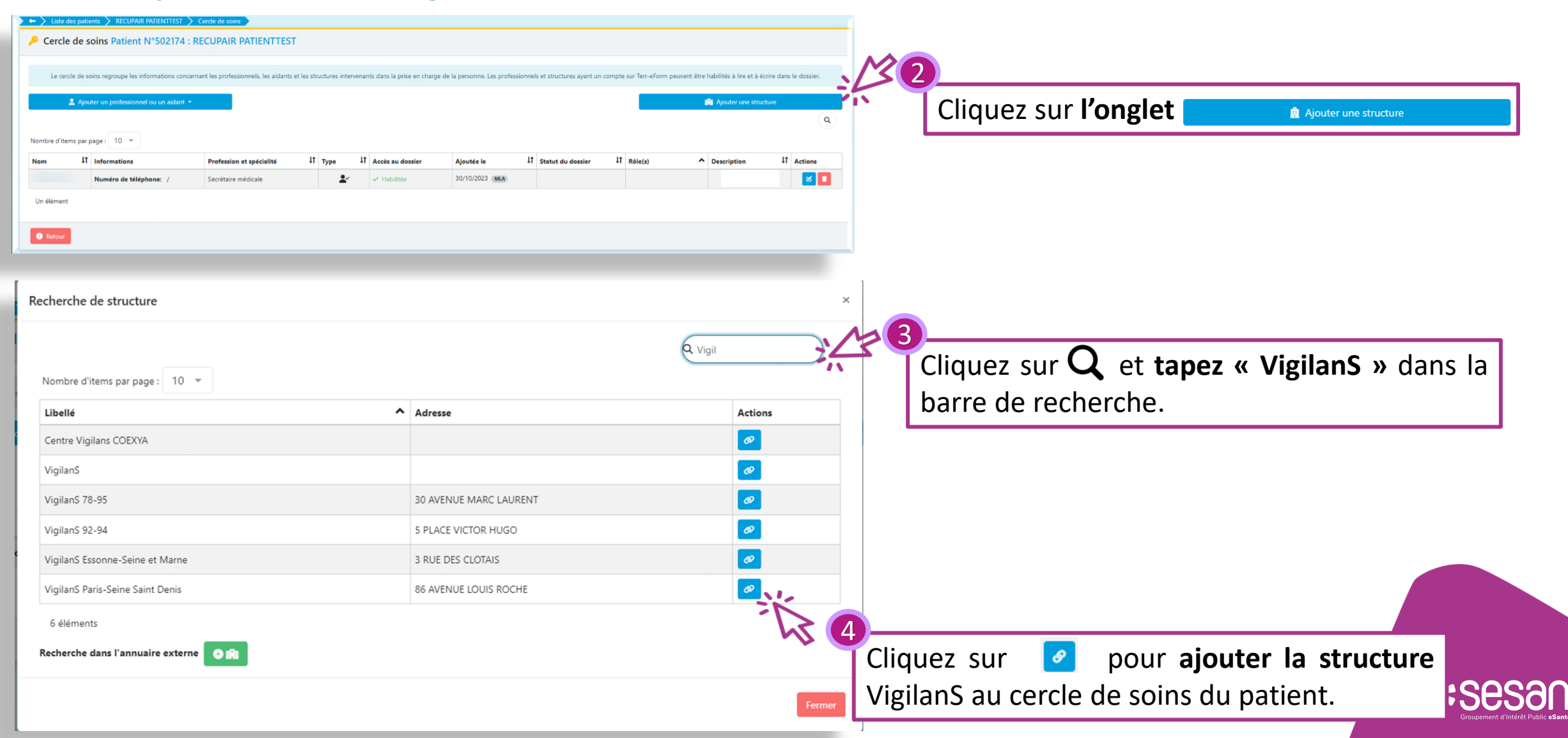